## FLORIDA NATIONAL UNIVERSITY WEBSTORE WITH ALL

## **UNIFORM WEAR**

## Step by Step

- In order to start a uniform order online, please follow the link to <u>Florida</u> <u>National University</u> webstore with All Uniform Wear <u>https://www.alluniformwear.com/fnu</u>
- The Florida National University landing page with All Uniform Wear will show the different programs. Please select one from the list, see image below

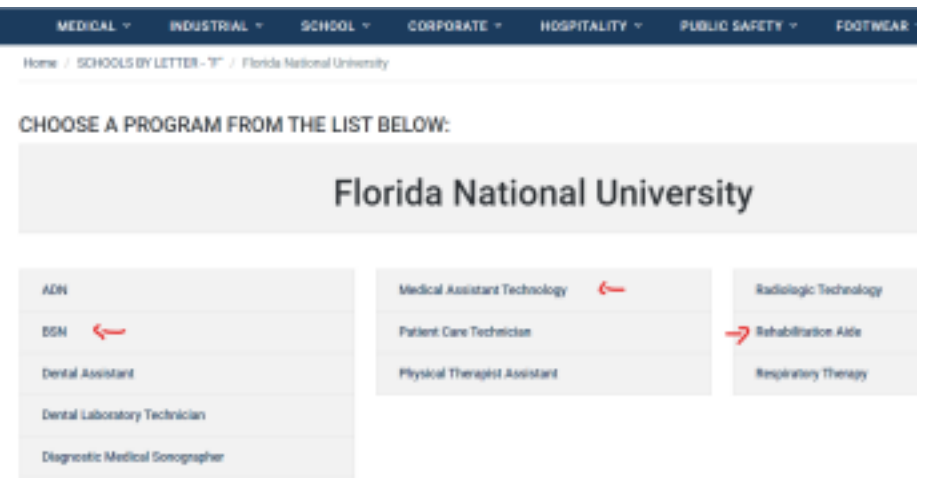

• In the sample below we selected Medical Assistant Technology. After you click on the link, you will be offered the option to choose "Students" or "Faculty"

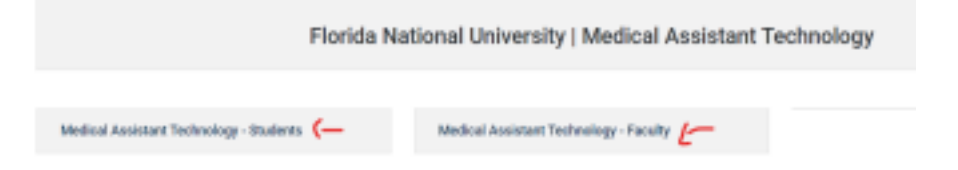

• Once you click on your selection, the catalog for that program will pop up. Please browse through the catalog and make your selections.

|                                  | Store #1 Hialeah<br>2605 West 8th Ave.<br>Haleah, FL 33010<br>T: 306-887-9552 |                                              | Florida<br>National<br>University<br>Medical Assistant<br>Technology Student |                                      |
|----------------------------------|-------------------------------------------------------------------------------|----------------------------------------------|------------------------------------------------------------------------------|--------------------------------------|
| Clour Al                         |                                                                               |                                              |                                                                              |                                      |
| Sort by:<br>Product name (A-Z) * |                                                                               | 8                                            |                                                                              |                                      |
| Keyword O<br>Search for          | Ν                                                                             |                                              |                                                                              |                                      |
| Group O                          | 1123A by Cherokee Uniforms<br>Straight Log Dravabing Part                     | 2624A by Cherokee Uniforms<br>Round Neck Top | 2625A by Cherokee Uniforms<br>Mock Wrap Top                                  | 5150 by Healing Hands<br>Leo Lebooat |

• Your shopping cart will show your selection. Please note that all tops will automatically add a \$3 embroidery fee for the logo. The shopping cart will also confirm the name of the logo that will be embroidered on the item.

| Shopping Cart  | t                                                                                                    |                                                   |
|----------------|----------------------------------------------------------------------------------------------------|---------------------------------------------------|
| 1              | Top<br>2634A by Cherokee Uniforms<br>Color: Eggplant (ESG)<br>Size: XS<br>Item # 001607509<br>MEDICAL ASSISTANT | Notity Remove<br>Item: 1 x \$32.99<br>Work order: |
| Continue Shopp | ping Checkout                                                                                                   | Total: \$35.91                                    |

- When you are ready to checkout, just click the button "Checkout".
- Then just follow the prompts to complete your order.
- If you are buying for the first time in our webstore, you will need to create an account, using your email address. This account will save all your invoices for your future reference.

For any questions about your catalog please remember that you can contact your local store write to: store1@alluniformwear.com